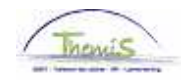

## **Processus num**

Version 05-11-2009

Instruction de travail num : Maladie professionnelle

Ce sont des maladies qui sont telles que prévues dans la législation belge et dans la convention internationale attachée à la Belgique.

## **Absences**

Allez dans le composant "Absences et congés", cliquez sur le lien "Créer/mettre à jour absence".

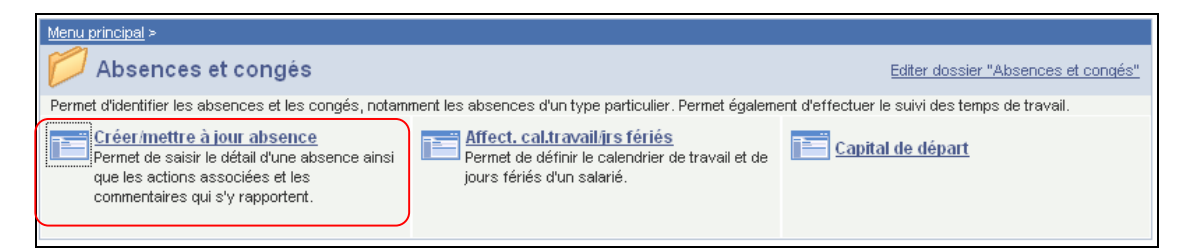

S'il existe déjà une absence, cliquez sur le 🗄 pour en créer une nouvelle.

Indiquez les "dates de début et fin" de l'absence.

Choisissez le "Type absence" "VZG" dans la picklist à l'aide de 🔍.

Choisissez le "code absence" :

- "BRZ" pour un membre du personnel de la police fédérale
- "BRL" pour un membre du personnel de la police locale

Remplissez comme "Date consolidation/permanente" la date à laquelle l'intéressé est déclaré guéri ou la date à laquelle on l'a constaté. Dans le cas d'une maladie permanente, la date de celle-ci ne doit plus forcément être mise.

| Themis                                                                                                    |                                                                         |                             |               |                     |         |
|----------------------------------------------------------------------------------------------------|-------------------------------------------------------------------------|-----------------------------|---------------|---------------------|---------|
| ∫ Données absence                                                                                                    | aires                                                                   |                             |               |                     |         |
| Хох Үүүү                                                                                                    | EMP                                                                     | Matricule:                  | 0000920       | N° dossier emploi:  | 1       |
| Données d'absence                                                                                                    |                                                                         | Rechercher                  | Afficher tout | Premier 🛃 1 sur 1 🕨 | Dernier |
| <sup>•</sup> Date/heure début: 26/11/200<br><sup>•</sup> Date/heure fin: 30/11/200<br><sup>•</sup> Type absence: VZG Q<br><sup>•</sup> Code absence: BRZ Q | 9 🛐<br>9 🛐<br>Congé pour cause de maladie<br>Maladie professionnelle Zo | nes réglementaires          | : Belgique    |                     | + -     |
| Enregistrer & Retour à la reche                                                                                                    | rche + Précédent dans la liste                                          | ↓<br>■Suivant dans la liste | Notifier      |                     |         |

 $\frown$ 

Cliquez sur <sup>Enregistrer</sup>

Allez plus loin dans le processus pour valider, éventuellement vérifier et approuver. (Instruction de travail num)